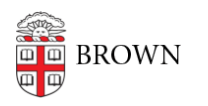

Knowledgebase > Desktop Computing and Printing > MyPrint > Pick up Prints from a MyPrint Printer

Pick up Prints from a MyPrint Printer Stephanie Obodda - 2025-06-23 - Comments (0) - MyPrint

After printing from your <u>computer</u>, <u>Android</u>, or <u>iOS device</u>, follow these steps to pick up your prints from one of the <u>printer locations</u>.

## If there is a touch screen attached to the printer

- 1. At the printer, firmly swipe your Brown ID card.
- 2. On the screen attached to the printer, tap the Print Release icon.
- 3. You will see a list of documents you have sent to the printer in the last 96 hours (four days).
- 4. Tap the document you would like to print, then tap the Print button. (Alternately, you can tap the Print All button to print all documents in your queue.)
- 5. When you are finished, tap the Log Out button on the top right.

## If there is a separate print release station (computer) next to the printer

1. At the printer release station, firmly swipe your Brown ID card.

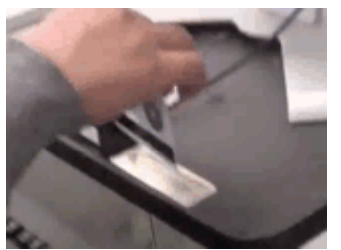

- 2. You will see a list of documents you have sent to the printer in the last 96 hours (four days).
- 3. Click the document you would like to print, then the Print button. (Alternately, you can click the Print All button to print all documents in your queue.)
- 4. When you are finished, click the Log Out button on the top right.

## If you don't have your ID card

If you've forgotten your ID card, you can still release your print job from the printer. Here's how.

- 1. Send your print job to the print queue as usual.
- 2. Visit <u>https://myprint.brown.edu/user</u> a nd log in with your Brown username and password.
- 3. Click Jobs Pending Release.
- 4. Next to the content you'd like to print, click **Print**.
- 5. You'll see a list of printers available for the queue to which you printed. Select the printer you'd like to use.
- 6. That printer will print your document without requiring you to swipe your card at the print release station.

Note: We do not recommend using this method of printing unless you are in the same location as the printer, because someone else might read and/or discard your printouts.